## Whzan Telehealth Device – GP Access to website

Here is a step-by-step guide to cover the basics for GPs to access resident information that has been recorded by the Whzan system. The examples used are mock measures.

- ← → Ø Secure | https://www.whzan.com ŵ : WHZAN HOME LITE SINGLE MULTI CLINICIAN TELEHEALTH **FLEXIBLE** INGENIOUS **TELEHEALTH** FOR HEALTHCARE LEADERS Improving care, safety and saving money Independent NHS case studies demonstrate that Whzan telehealth achieves substantial savings in resources, VALUE IN HEALTHCARE improves patient lives and empowers care workers. **AWARDS 2016** The simplicity of use belies this future proof, adaptive and WINNER feature rich design. This class leading service was awarded
- 1. Visit the Homepage <u>www.whzan.com</u> and click on the login button.

2. Then login. Your Username is your email address and your password would be sent to you via that email.

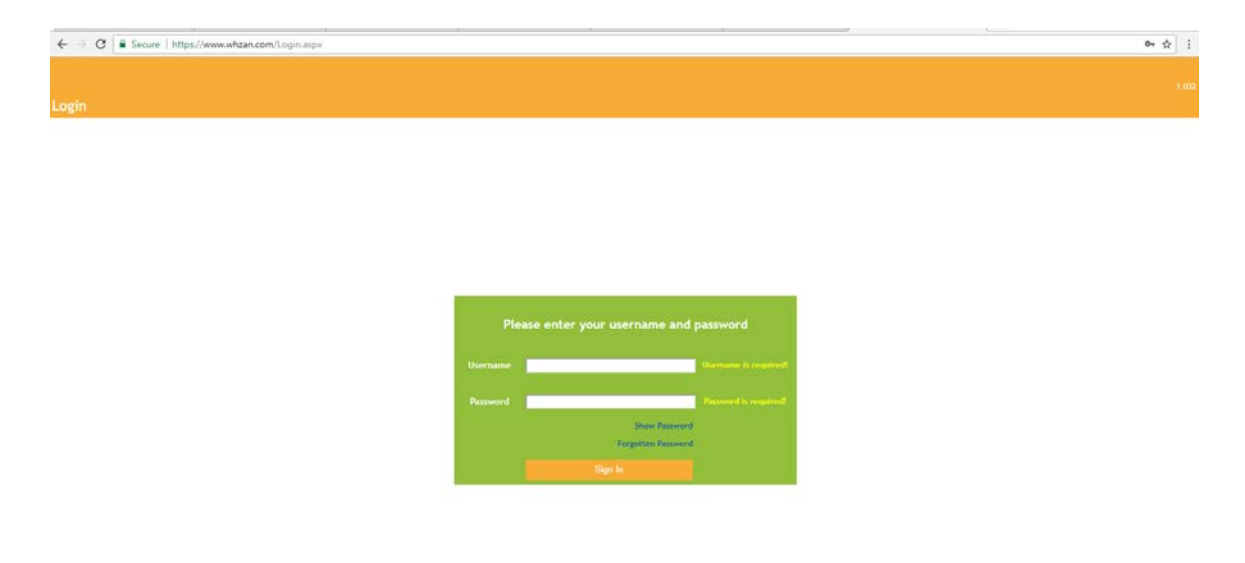

## 3. When you have logged in, this is the page that will come up.

| ← → C 🕒 Secure   https://www.whz                                                                                                    | an.com/Secure/HealthProfessional.aspx | ά .                   |
|----------------------------------------------------------------------------------------------------|---------------------------------------|-----------------------|
| Welcome Back Daryl Meadows                                                                                                    |                                       | Change Password   Log |
| Last Login: Thursday 23 Nov 2017 09:09 AM                                                                                                    |                                       |                       |
| Health Professional                                                                                                    |                                       |                       |
| Patient<br>Mar agenept<br>Home 17 Patients<br>Home 2115 Patients<br>Home 3 12 Patients<br>Account Management<br>Manage Users<br>Manage Caseloads<br>Reports |                                       |                       |
| his will list the                                                                                                    | This will list the                    |                       |
| omes that you have                                                                                                    | number of residents                   |                       |
| een given access to                                                                                                    | that are using                        |                       |
| y name. These are                                                                                                    | Whzan in that home                    |                       |
| nks to that home's                                                                                                    |                                       |                       |
| st of residents.                                                                                                    |                                       |                       |
|                                                                                                    |                                       |                       |

4. If you click on one of the homes you will be taken to this screen. Here you will get a list of residents and some basic information.

| € - C . Secu              | e   https://www.whga                | M.com/Secure/MyPatients.agov                                       |                                       |                    | Mair  | 43e       |            |                                    |                  |                     | \$P 1                       |   |
|---------------------------|-------------------------------------|--------------------------------------------------------------------|---------------------------------------|--------------------|-------|-----------|------------|------------------------------------|------------------|---------------------|-----------------------------|---|
| Website back Darph Person |                                     |                                                                    |                                       |                    |       |           |            |                                    |                  |                     | Charge Research   Lag De    | ł |
|                           |                                     |                                                                    |                                       |                    |       |           |            |                                    |                  |                     |                             |   |
|                           |                                     |                                                                    |                                       |                    |       |           |            |                                    |                  |                     |                             |   |
|                           | Starth                              |                                                                    |                                       |                    |       |           |            |                                    | ol New Patient   | Threadcant Massaiga | Back to Health Professional |   |
| Fed Need                  | - 118                               | Televise / MIL Rader                                               | Lett Reading. He                      | nages Hand Presser | Palse | Tespendar | RealTrager | 4.491.5-49                         | Bellery          | Service Advisory    | Accountingent               |   |
| rar David Davis           | 09 Nov 1956                         | 12455568                                                           | I month ago                           | 1177.74            | 74    | 16.7      | - 18       |                                    | 1.765            | Waterb              | Hot acknowledged            |   |
| var David Davis           | 09 Nov 1956                         | 12455568                                                           | I month ago                           | 107774             | 74    | 16.7      | - 11       |                                    | 1.245            | Water               | Hot acknowledged            |   |
| var David Davis           | 09 Nov 1956                         | 12455566                                                           | I month ago                           | 117774             | 74    | 16.7      | - 18       | - e -                              | 1                | Waterb-             | Hot acknowledged            |   |
| var David Davis           | 09 Nov 1956                         | 12455568                                                           | I month ago                           | 117774             | 74    | 16.7      | - 18       | \$                                 | 1                | Websh-              | Hot acknowledged            |   |
| var David Davis           | 09 Nov 1956                         | 12455568                                                           | I month ago                           | 1177.74            | 74    | 16.7      | - 18       |                                    | 1                | Water               | Hot acknowledged            |   |
| var David Davis           | 09 Nov 1956                         | 12455568                                                           | I exceth ago                          | 117774             | 74    | 16.7      | - 18       |                                    | L.HS             | Websh               | Hot acknowledged            |   |
| our David Davis           | 09 Nov 1956                         | 12455566                                                           | I month ago                           | 117774             | 74    | 16.7      | - 11       | ( • /                              | 1.145            | Waterb              | Hot acknowledged            |   |
|                           | This is<br>name<br>furthe<br>indivi | s the list of the<br>. These are link<br>er information a<br>dual. | residents by<br>to access<br>about an |                    |       |           |            | The lates<br>taken for<br>resident | st NEWS<br>r the |                     |                             |   |

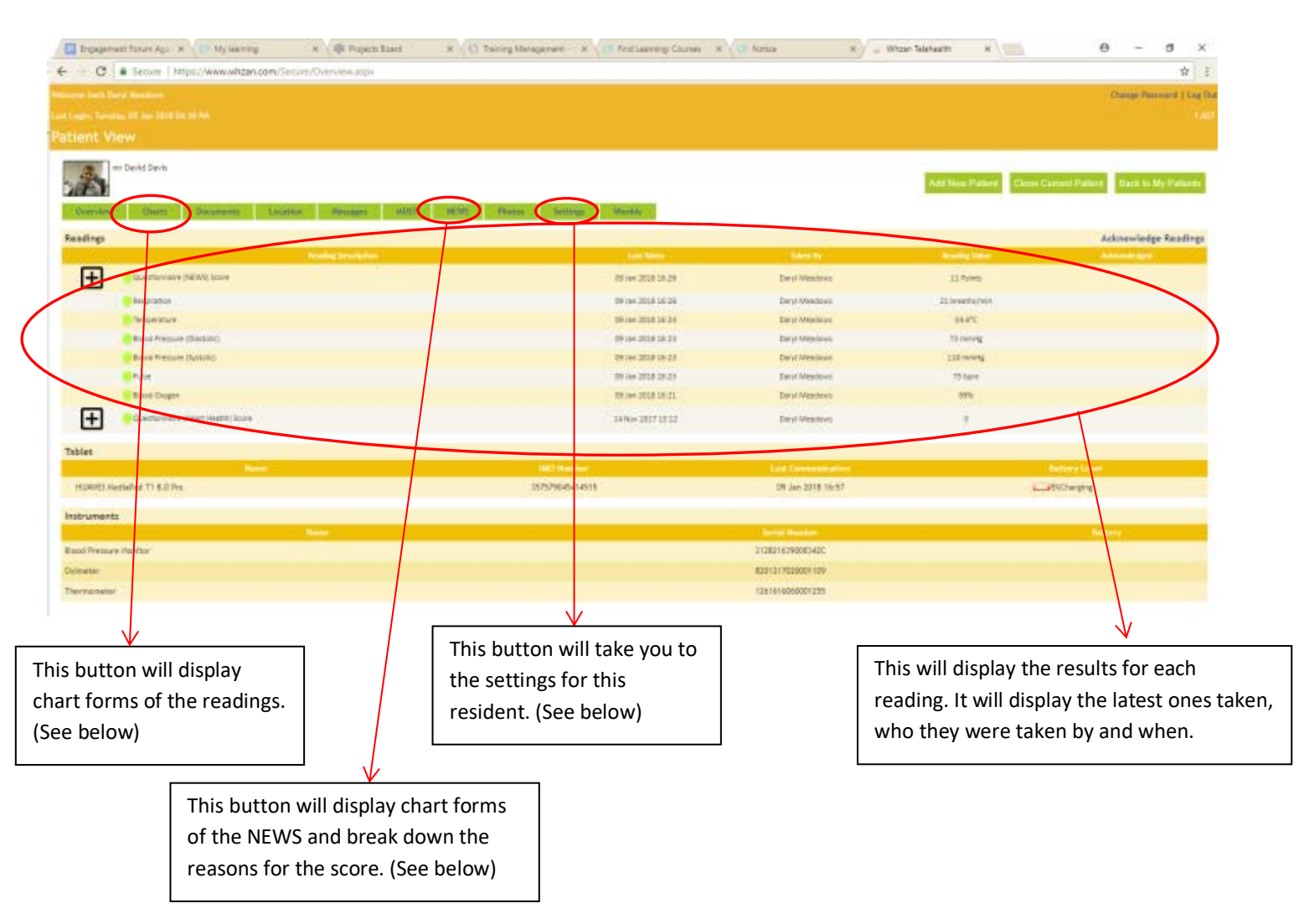

## 5. If you click onto a resident's name this overview screen will come up for that individual.

5a . If you click on the 'Charts' tab on the above page, then you will be taken to this screen. Here you will receive a graph display of all the readings done with the resident. This is a good way of identifying changes or deterioration.

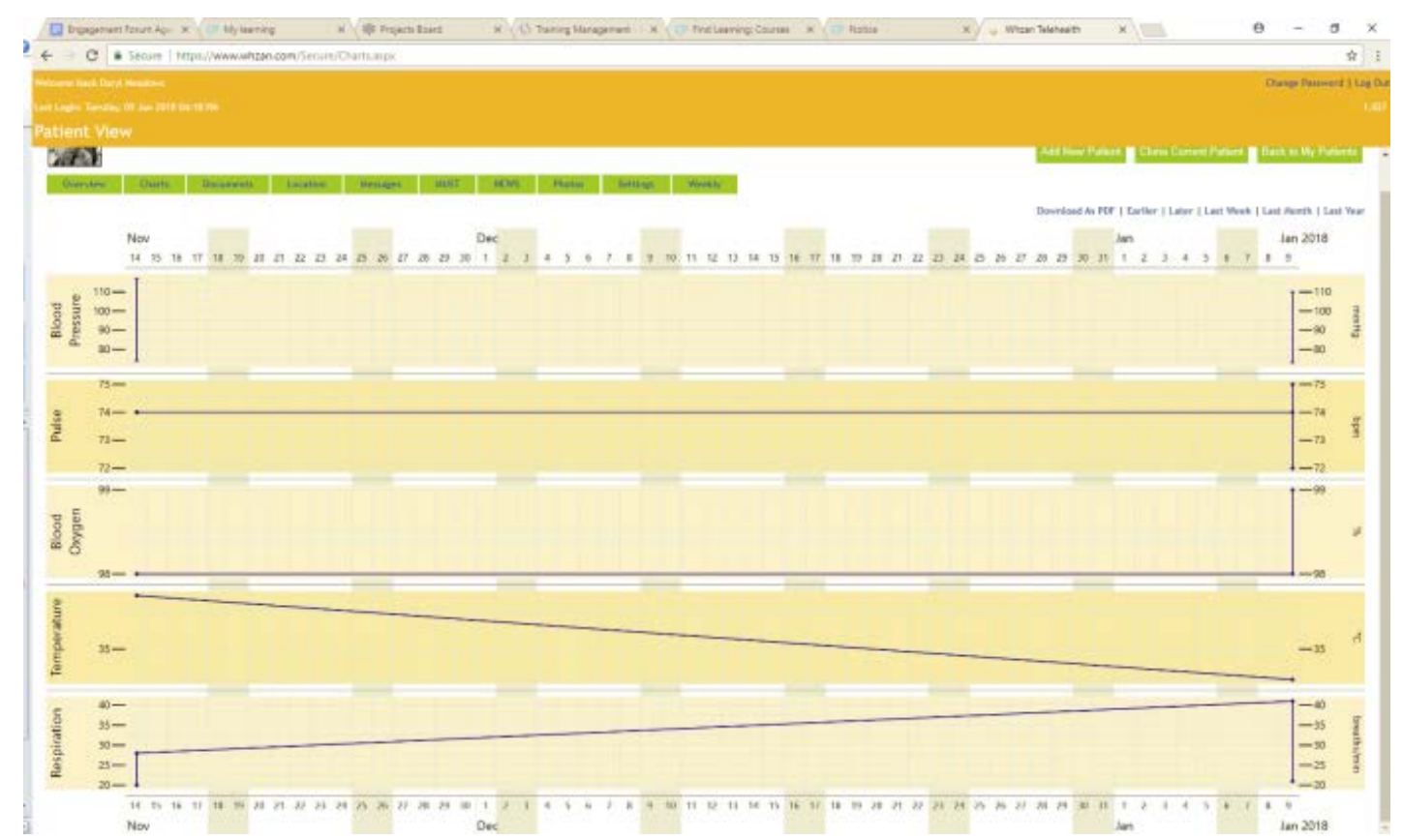

5b. If you click on the 'NEWS' tab, this screen will appear. It will display the category that the scores fell into, providing justification for the NEWS result with more detail and identifying the readings that suggest a risk.

| Drgagement Forum Age: X | My learning      | ж        | (#1       | Projects B | laard |   | ×\¢  | ) Tainin | g Manaj  | gement - | - × (    | CP Fin   | d Learnin | g: Courses | ×        | 🤊 Natio  |          | ×        | 🤳 W | hzan Tele | health | 3       | ×        |          |        | Θ -                | σ           |
|-------------------------|------------------|----------|-----------|------------|-------|---|------|----------|----------|----------|----------|----------|-----------|------------|----------|----------|----------|----------|-----|-----------|--------|---------|----------|----------|--------|--------------------|-------------|
| + > C Secure   https:// | www.whzan.com/Se | cure/N   | EWS-as    | рн         |       |   |      |          |          |          |          |          |           |            |          |          |          |          |     |           |        |         |          |          |        |                    | \$          |
|                         |                  |          |           |            |       |   |      |          |          |          |          |          |           |            |          |          |          |          |     |           |        |         |          |          |        | Change Pau         | overed   Lo |
|                         |                  |          |           |            |       |   |      |          |          |          |          |          |           |            |          |          |          |          |     |           |        |         |          |          |        |                    |             |
| itient View             |                  |          |           |            |       |   |      |          |          |          |          |          |           |            |          |          |          |          |     |           |        |         |          |          |        |                    |             |
| mr David Davis          |                  |          |           |            |       |   |      |          |          |          |          |          |           |            |          |          |          |          |     |           |        | 79-11   |          |          |        | at Read and the    | Dellasta    |
|                         |                  | _        |           |            |       | _ |      |          |          |          |          |          |           |            |          |          |          |          |     | 163       | a new  | Patient | CB       | ia can   |        | na labor to biy    | Parents     |
| Overview Overts Bo      | coments Locat    | ion -    | Messi     | apes       | MUST  |   | HEWS | - 15     | etas     | 5e0      | qet      | Wee      | kly –     |            |          |          |          |          |     |           |        |         |          |          |        |                    |             |
|                         |                  |          |           |            |       |   |      |          |          |          |          |          |           |            |          |          |          |          |     |           |        | Downia  | ad As PD | F   < Pa | n Left | Pan Right >   Late | et Reading  |
|                         | DATE             | 14/11    | 14/11     | 09/01      | 09/01 |   |      |          |          |          |          |          |           |            |          |          |          |          |     |           |        |         |          |          |        | DATE               |             |
|                         | TIME             | 13.08    | 13.09     | 18:25      | 16:26 |   |      |          |          |          |          |          |           |            |          |          |          |          |     |           |        |         |          |          |        | TIME               |             |
|                         | CLINICAL         |          | _         | No         | No    |   |      |          |          |          |          |          |           |            |          |          |          |          |     |           |        |         |          |          |        | CLINICAL           | <u> </u>    |
|                         | ≥25              |          | 12        | -2         |       |   |      |          |          |          |          |          |           | 3          |          |          |          |          |     |           |        |         |          |          |        | ≥25                |             |
| DECD DATE               | 21-24            |          | 1         |            |       |   |      |          |          |          |          |          |           | 2          |          |          |          |          |     |           |        |         |          |          |        | 21-24              | _           |
| RESP. RATE              | 9,11             | •        |           |            |       |   |      |          |          |          |          |          |           | 1          |          |          |          |          |     |           |        |         |          |          |        | 9,11               | -           |
|                         | s=11<br>\$8      |          |           |            |       |   |      |          |          |          |          |          |           | 3          |          |          |          |          |     |           |        |         |          |          |        | s8                 | -           |
|                         | >96              |          |           | 0          | -     |   |      |          |          |          |          |          |           | 1          |          |          |          |          |     |           |        |         |          |          |        | ≥96                | =           |
| 0.0                     | 94-95            |          |           | -          |       |   |      |          |          |          |          |          |           | 1          |          |          |          |          |     |           |        |         |          |          |        | 94-95              | $\neg$      |
| SpO <sub>2</sub>        | 92-93            |          |           |            |       |   |      |          |          |          |          |          |           | 2          |          |          |          |          |     |           |        |         |          |          |        | 92-93              |             |
|                         | ≤91              |          |           |            |       |   |      |          |          |          |          |          |           | 3          |          |          |          |          |     |           |        |         |          |          |        | ≤91                |             |
| Inspired O <sub>2</sub> | Yes              |          | •         | 0          | •     |   |      |          |          |          |          |          |           | 2          |          |          |          |          |     |           |        |         |          |          |        | Yes                |             |
|                         |                  |          |           |            |       |   |      |          |          |          |          |          |           | 1          |          |          |          |          |     |           |        |         |          |          |        | 38°                |             |
|                         | 37°              |          | -         | -          |       |   |      |          |          |          |          |          |           |            |          |          |          |          |     |           |        |         |          |          |        | 37°                | _           |
| TEMP                    | 36°              | -        |           |            |       |   |      |          |          |          |          |          |           | 1          |          |          |          |          |     |           |        |         |          |          |        | 36°                | _           |
|                         | 35°              | -        |           | 0-         | -     |   |      |          |          |          |          |          |           | · ·        |          |          |          |          |     |           |        |         |          |          |        | 35°                | -+          |
|                         | 34°              |          | -         | ۲ř         | -     |   |      | -        | -        | -        | -        | -        | -         | 3          |          | -        |          | -        | -   |           |        |         |          |          |        | 34° —              | -           |
|                         |                  | -        | +         | -          | -     |   |      | -        | -        | -        | -        | -        | -         | 3          |          | -        |          | -        | -   |           |        |         |          |          |        |                    | =           |
|                         | 220              |          |           |            |       |   |      |          |          |          |          |          |           |            |          |          |          |          |     |           |        |         |          |          |        | 220                | _           |
|                         | 210              |          | $\vdash$  | $\square$  |       |   |      |          | $\vdash$ |          |          |          |           | 1          |          |          |          |          |     |           |        |         |          |          |        | 210                |             |
|                         | 200              |          |           |            |       |   |      |          |          |          |          |          |           | 1          |          |          |          |          |     |           |        |         |          |          |        | 200                |             |
| SYSTOLIC                | 140              |          |           |            |       |   |      |          |          |          |          |          |           |            |          |          |          |          |     |           |        |         |          |          |        | 140                |             |
| BLOOD                   | 140              |          |           |            |       |   |      |          |          |          |          |          |           |            |          |          |          |          |     |           |        |         |          |          |        | 130                |             |
| PRESSURE                | 120              |          |           |            |       |   |      |          |          |          |          |          |           |            |          |          |          |          |     |           |        |         |          |          |        | 120 —              |             |
|                         | 110              |          |           | <b>\</b>   | -     |   |      |          |          |          |          |          |           | 1          |          |          |          |          |     |           |        |         |          |          |        | 110 —              |             |
|                         | 100              |          |           |            |       |   |      |          |          |          |          |          |           | 2          |          |          |          |          |     |           |        |         |          |          |        | 100 —              | -+          |
|                         | 90               |          |           |            |       |   |      |          |          |          |          |          |           |            |          |          |          |          |     |           |        |         |          |          |        | 90 —               | -           |
|                         | 80               |          |           |            |       |   |      |          |          |          |          |          |           |            |          |          |          |          |     |           |        |         |          |          |        | 80                 |             |
|                         | 60               |          |           |            |       |   |      |          |          |          |          |          |           | 3          |          |          |          |          |     |           |        |         |          |          |        | 60                 |             |
|                         | 50               |          |           |            |       |   |      |          |          |          |          |          |           |            |          |          |          |          |     |           |        |         |          |          |        | 50 —               |             |
|                         |                  |          |           |            |       |   |      |          |          |          |          |          |           |            |          |          |          |          |     |           |        |         |          |          |        |                    |             |
|                         | 130              |          |           |            |       |   |      |          |          |          |          |          |           | 3          |          |          |          |          |     |           |        |         |          |          |        | 130 —              |             |
|                         | 120              |          |           |            |       |   |      |          |          |          |          |          |           | 2          |          |          |          |          |     |           |        |         |          |          |        | 120 —              | -+          |
|                         | 110              |          |           |            |       |   |      |          |          |          |          |          |           | 1          |          |          |          |          |     |           |        |         |          |          |        | 110                | $\neg$      |
|                         | 100              |          |           |            |       |   |      |          |          |          |          |          |           | 1 '        |          |          |          |          |     |           |        |         |          |          |        | 90                 |             |
| HEART RATE              |                  |          |           |            |       |   |      |          |          |          |          |          |           |            |          |          |          |          |     |           |        |         |          |          |        | 80                 |             |
|                         | 70               | •        | -         | 0          | •     |   |      |          |          |          |          |          |           |            | $\vdash$ |          |          |          |     |           |        |         |          |          |        | 70 —               |             |
|                         | 60               | $\vdash$ | -         | -          |       |   |      | <u> </u> | <u> </u> | <u> </u> | <u> </u> | <u> </u> | <u> </u>  |            | $\vdash$ | <u> </u> | <u> </u> | <u> </u> | -   |           |        |         | <u> </u> |          |        | 60 —               |             |
|                         | 50               |          |           |            |       |   |      |          |          |          |          |          |           | 1          |          |          |          |          |     |           |        |         |          |          |        | 50 —               |             |
|                         | 40               |          |           |            |       |   |      |          |          |          |          |          |           |            |          |          |          |          |     |           |        |         |          |          |        | 40 —               | +           |
|                         | 30               |          |           |            |       |   |      |          |          |          |          |          |           | 3          |          |          |          |          |     |           |        |         |          |          |        | 30 —               |             |
|                         | Alert            |          |           | 0          |       |   |      |          |          |          |          |          |           | i          |          |          |          |          |     |           |        |         |          |          |        | Alert              | $\dashv$    |
| Level of                | V                |          |           | $\square$  |       |   |      |          |          |          |          |          |           |            |          |          |          |          |     |           |        |         |          |          |        | V                  |             |
| Consciousness           | Р                |          | $\Lambda$ | 1          | 6     |   |      |          |          |          |          |          |           | 3          |          |          |          |          |     |           |        |         |          |          |        | Р                  |             |
|                         | U                |          | 8         |            |       |   |      |          |          |          |          |          |           |            |          |          |          |          |     |           |        |         |          |          |        | U                  |             |
|                         | SCOPE            | 1        | 9         | 9          | 11    |   |      | I        |          | I        |          | I        |           |            | 1        |          | I        |          | I   |           |        |         |          |          |        | SCORE              |             |

5c. If you click on the 'Settings' tab this page will come up. This is where you are able to adjust the plans for each resident.

You will be able to create a schedule of the readings that are required for the resident. This will automatically have NEWS and the required readings to achieve the score, so it is unlikely it will need changing. However, If you have any concerns then you will be able to request further monitoring of a particular measure.

| Reduction Theorem Distances<br>D D D D D<br>D D D D                     | Nordey Mandes Boltyse                                                  | - Aun                                                                                                    | electro Alter                                                                                                    |                                                                                                    | Change Parrier                                                                                                    |
|-------------------------------------------------------------------------|------------------------------------------------------------------------|----------------------------------------------------------------------------------------------------|----------------------------------------------------------------------------------------------------|----------------------------------------------------------------------------------------------------|----------------------------------------------------------------------------------------------------|
| Reducting Thereing Delayed                                              | Verdey Render Britter                                                  | Ann                                                                                                    | Minutes After                                                                                                    |                                                                                                    |                                                                                                    |
| Nydawley Narsky Pilay Salarky<br>D D D D D<br>D D D D                   | Lesley Rieder Britery                                                  | Alem                                                                                                    | Minden Alter                                                                                                    |                                                                                                    |                                                                                                    |
| Notosila Narski Mila Sarkij<br>D D D D<br>D D D                         | Nonley Render Before                                                   | Alata                                                                                                    | Minutes Alter                                                                                                    |                                                                                                    |                                                                                                    |
| Trobendar, Thanakar, Tridan, Bakardar,<br>O. O. O. O. O.<br>O. O. O. O. | Vandey Rinden Britery                                                  | Alera                                                                                                    | Minutes After                                                                                                    |                                                                                                    |                                                                                                    |
| Wednesday Thereiday Priday Salarday<br>C C C C C                        | Landay Rivelen Before                                                  | Alasta                                                                                                    |                                                                                                    |                                                                                                    |                                                                                                    |
| 0 0 0 0                                                                 | 0/                                                                     |                                                                                                    |                                                                                                    |                                                                                                    |                                                                                                    |
|                                                                         |                                                                        |                                                                                                    |                                                                                                    |                                                                                                    |                                                                                                    |
|                                                                         | 0                                                                      |                                                                                                    |                                                                                                    |                                                                                                    | 1                                                                                                    |
|                                                                         |                                                                        | -                                                                                                    | -                                                                                                    |                                                                                                    | -                                                                                                    |
|                                                                         |                                                                        |                                                                                                    |                                                                                                    | 3                                                                                                    |                                                                                                    |
|                                                                         |                                                                        |                                                                                                    |                                                                                                    |                                                                                                    |                                                                                                    |
| U U U U                                                                 |                                                                        |                                                                                                    |                                                                                                    |                                                                                                    |                                                                                                    |
| 2                                                                       | Management Management                                                  | 0                                                                                                    |                                                                                                    | 2                                                                                                    |                                                                                                    |
|                                                                         | 9 11                                                                   | 12 + 30                                                                                                    |                                                                                                    | 21 - 24                                                                                                    | # 25                                                                                                    |
| 92 - 93                                                                 | 54 32                                                                  | 3 96                                                                                                    |                                                                                                    |                                                                                                    |                                                                                                    |
| 7.54                                                                    | O Yes                                                                  | 0.94                                                                                                    |                                                                                                    |                                                                                                    |                                                                                                    |
|                                                                         | 35.0 - 21.9                                                            | 36.0 - 17.8                                                                                                    | 38.0 + 38.9                                                                                                    | # 39.0                                                                                                    |                                                                                                    |
| 91 - 100                                                                | 101 < 110                                                              | 111 - 219                                                                                                    | Contract of the second                                                                                                    |                                                                                                    | 4 221                                                                                                    |
|                                                                         | 41 - 50                                                                | 51 - 10                                                                                                    | 91 + 110                                                                                                    | 111 - 130                                                                                                    | 4 131                                                                                                    |
|                                                                         |                                                                        | 0x                                                                                                    | 0y                                                                                                    |                                                                                                    | e.y. 1                                                                                                    |
|                                                                         |                                                                        | 0.8.1                                                                                                    | 0.0                                                                                                    | 198                                                                                                    | 25                                                                                                    |
| Medium                                                                  | Hab                                                                    |                                                                                                    |                                                                                                    |                                                                                                    | a de la                                                                                                    |
| 5 - 1                                                                   | T                                                                      |                                                                                                    |                                                                                                    |                                                                                                    |                                                                                                    |
| 5 - 1<br>or a MD score                                                  | 7<br>al more                                                           |                                                                                                    |                                                                                                    |                                                                                                    |                                                                                                    |
|                                                                         | 2<br>92 - 15<br>94 - 500<br>91 - 500<br>Medium<br>5 - 4<br>6 # 20 page | 2 1<br>92 - 13 54 - 72<br>92 - 13 54 - 72<br>94 - 73 54 - 72<br>95 - 130<br>91 - 130<br>91 - 130<br>41 - 10<br>41 - 10<br>41 - 10<br>41 - 10<br>41 - 10<br>41 - 10 | 2 1 0<br>92 - 12 5 + 11 52 + 28<br>92 - 12 54 + 70 a 54<br>1 96 0 96<br>1 96 0 96<br>91 - 100 101 + 100 101 219<br>91 - 100 101 + 100 101 219<br>91 - 100 101 + 100 101 219<br>91 - 100 101 + 100 101 219<br>91 - 100 101 + 100 101 219<br>91 - 100 101 + 100 101 219<br>91 - 100 101 + 100 101 219<br>91 - 100 101 + 100 101 219<br>91 - 100 101 + 100 101 - 100 00<br>91 - 100 101 - 100 101 - 100 00<br>91 - 100 101 - 100 101 - 100 00<br>91 - 100 101 - 100 101 - 100 00<br>91 - 100 101 - 100 101 - 100 00<br>91 - 100 101 - 100 101 - 100 00<br>91 - 100 101 - 100 101 - 100 00<br>91 - 100 101 - 100 101 - 100 00<br>90 - 100 - 10 | 2 9 1 72 3 1 12 10   92 -10 54 -10 -10 -10 -10 -10   92 -10 54 -10 -10 <td>2 1 0 1 2   2 5 1 52 33 21 64   22 -10 5 1 52 33 21 64   22 -13 54 -72 8 56 -7 21 64   7 96 98 986 986 986 99 99 99 90 91 101 110 111 219 111 128 92 93 91 100 111 219 111 128 9 9 9 100 111 100 111 100 111 100 111 100 111 100 111 100 111 100 111 100 111 100 111 100 111 100 111 100 111 100 111 100 111 100 111 100 111 100 111 100 111 100</td> | 2 1 0 1 2   2 5 1 52 33 21 64   22 -10 5 1 52 33 21 64   22 -13 54 -72 8 56 -7 21 64   7 96 98 986 986 986 99 99 99 90 91 101 110 111 219 111 128 92 93 91 100 111 219 111 128 9 9 9 100 111 100 111 100 111 100 111 100 111 100 111 100 111 100 111 100 111 100 111 100 111 100 111 100 111 100 111 100 111 100 111 100 111 100 111 100 111 100 |

You can also alter the pre-set scores for NEWS in order to make it personalised to each individual. Again it is unlikely that you will be required to do this. But for example, if someone has a usually high blood pressure, you could adapt their scoring to account for this in the NEWS so risks are not constantly raised unnecessarily.

Any questions then please contact Daryl Meadows on: **Tel:** 01707536020 **Email:** darylmeadows@hcpa.info